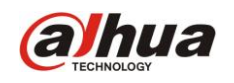

## Configuración y agregado de internos (NO-SIP)

Ingresar al web server del VTO 1210BW-X (de fabrica:192.168.1.110).

Las contraseñas de fabrica son Username: admin, Password: admin.

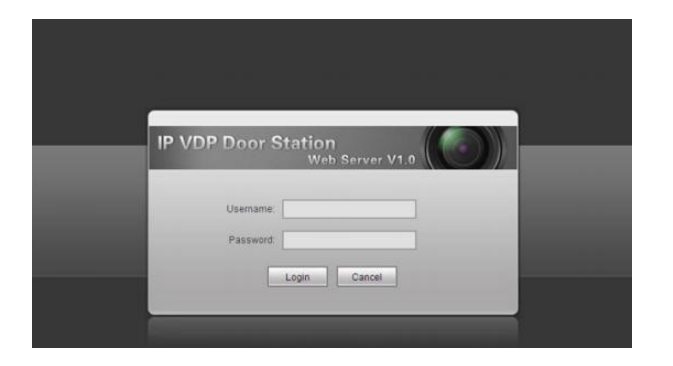

Ingresar a **Admin de interiores** o **VTH Management.** En esta opción se puede agregar, editar, borrar VTHs.

Para comprender la lógica del agregado de VTH es necesario comprender los 4 números que figuran en la opción **Room No:9901.** 

Los primeros dos dígitos son para agregar el piso (el rango permitido es de 1 a 99).

Los últimos dos dígitos son para agregar el departamento (el rango permitido es de 1 a 16).

Ejemplo: Si marcamos en el VTO los dígitos 9901, llamará al piso 99, departamento 1. Por lo tanto si queremos agregar un VTH en el Departamento 2 en el piso 99 se configura como 9902. En la siguiente figura, se muestra una posible configuración para comprender con mayor facilidad lo expuesto.

| IP VDP Door Station Web Server V1.0                    |                                      |        |       |                 |  |  |  |  |
|--------------------------------------------------------|--------------------------------------|--------|-------|-----------------|--|--|--|--|
| – Conf Sistema                                         | Admin. Estación Digital Exte         | rior   |       |                 |  |  |  |  |
| <ul> <li>Config. Local</li> <li>Config. LAN</li> </ul> | Apellidos                            | Nombre | Apodo | Núm. Habitación |  |  |  |  |
| > Admin. Interiores                                    | Piso 1 Doto, 1                       |        |       | 8001            |  |  |  |  |
| Admin. Asignador                                       | Piso 1 Dpto. 16                      |        |       | 116             |  |  |  |  |
| <ul> <li>&gt; Aparato Vídeo</li> </ul>                 | Piso 2 Dpto. 1<br>Piso 2 Dpto. 16    |        |       | 201             |  |  |  |  |
| > Admin Usuario                                        | Piso 3 Dpto. 1                       |        |       | 301             |  |  |  |  |
| > Información IPC<br>> Info VTO                        | Piso 99 Dpto. 01<br>Piso 99 Dpto. 02 |        |       | 9901<br>9902    |  |  |  |  |

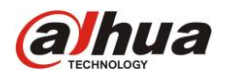

Después de agregar VTHs en la opción de Admin. Interirores o VTH Management se tiene que cargar manualmente ese número en cada VTH en las opciones: Config. de proyecto > Info > RoomNo. como se describe en el siguiente grafico.

| ₽       |             | Project Se                          | G                |  |                  |
|---------|-------------|-------------------------------------|------------------|--|------------------|
|         | Room No.    | 102                                 | Master           |  | 🖬 Product Info < |
|         | Local IP    | 172 5 1                             | <sup>•</sup> 105 |  | Network          |
|         | Subnet Mask | 255 <sup>·</sup> 255 <sup>·</sup> 0 | · 0              |  |                  |
|         | Gateway     | 172 5 0                             | * 1              |  |                  |
|         | MAC         | 00:01:5b:a1:33:44                   |                  |  | Default          |
| Version |             | Eng_P_V1.100.0000.0.R.20130428      |                  |  | ➔ Back           |
|         |             |                                     |                  |  |                  |

Finalmente se tienen que agregar el IP del VTO en el VTH como lo describe el siguiente grafico.

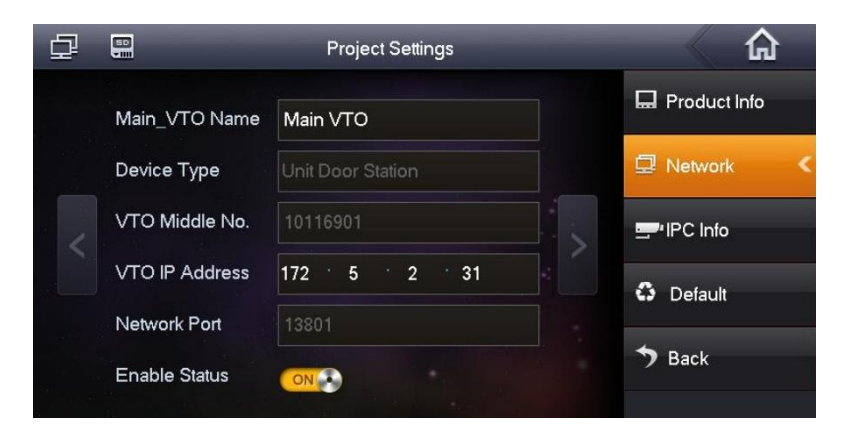